## Installation

Download it from: <u>https://filezilla-project.org/download.php?show\_all=1</u>

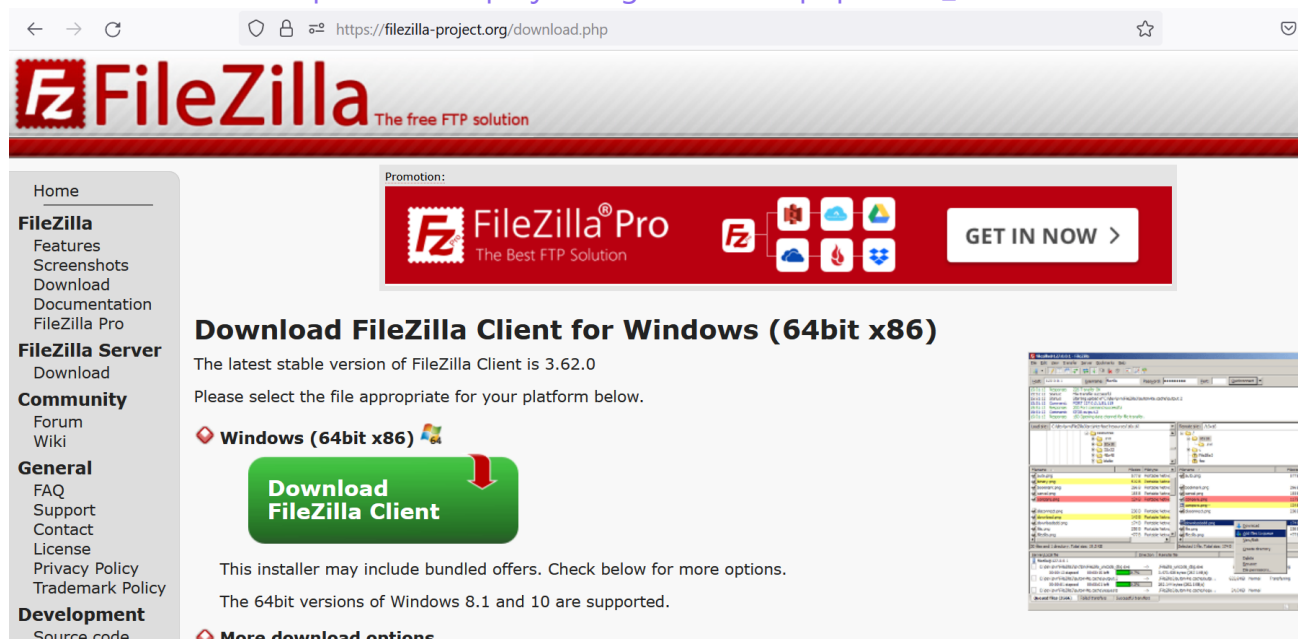

| Execute it. Accept the License Agreement                                                                                                  |          |
|----------------------------------------------------------------------------------------------------|----------|
| E FileZilla Client 3.61.0 Setup -                                                                                                    | $\times$ |
| License Agreement                                                                                                    |          |
| Please review the license terms before installing FileZilla Client 3.61.0.                                                                | Z        |
| Press Page Down to see the rest of the agreement.                                                                                         |          |
| Table Contents:                                                                                                    | ^        |
| B: Privacy policy                                                                                                    |          |
|                                                                                                    |          |
| SECTION A: License agreement                                                                                                    |          |
| FileZilla Client                                                                                                    |          |
| Copyright (C) 2021 Tim Kosse                                                                                                    | ~        |
| If you accept the terms of the agreement, click I Agree to continue. You must accept the<br>agreement to install FileZilla Client 3.61.0. |          |
| Nullsoft Install System v3.06.1                                                                                                    |          |
| I Agree Can                                                                                                    | cel      |

• By accident, you may download a sponsor version. This version ask you install Avast. You can decide, but in my oppinion, dont install it.

| Optional Of<br>Please cons                                 | f <b>er</b><br>ider this optional offer.                                                                                                    |                                              |    | Fz |
|------------------------------------------------------------|----------------------------------------------------------------------------------------------------|----------------------------------------------|----|----|
|                                                            | Avast Secure Brov<br>FREE installation for fast, safer b                                                                                        | <b>VSET</b><br>prowsing                      |    |    |
| • Fast – Blo                                               | ck annoying ads                                                                                                    |                                              |    |    |
| Secure -                                                   | Stay protected while browsing                                                                                                    | _                                            |    |    |
| • Private –                                                | Hide your online activities                                                                                                    |                                              |    |    |
| By clicking '<br>Browser as<br>and Privacy<br>time by usir | Accept' you agree to install Avast<br>your default browser and consen<br>Policy. You can remove the produce<br>og the Add/Remove Programs utili | Secure<br>t to its EULA<br>uct at any<br>ty. | ** |    |
| Privacy Poli                                               | cy Terms of Use                                                                                                    |                                              |    |    |
| -                                                          | Decline                                                                                                    |                                              |    |    |
| Accept                                                     |                                                                                                    |                                              |    |    |

 Chose if you wnat install for all users( Requires privileges) or only you. I recomend select "only for me"

| E FileZilla Client 3.61.0 Setup                                                     |            |            | ×    |
|-------------------------------------------------------------------------------------|------------|------------|------|
| Choose Installation Options<br>Who should this application be installed for?        |            |            | Fz   |
| Please select whether you wish to make this software available to all us            | sers or ju | ist yourse | elf. |
| <ul> <li>Anyone who uses this computer (all users)</li> <li>Only for me-</li> </ul> |            |            |      |
| FileZilla has been previously installed for this user only.                         |            |            |      |
| Nullsoft Install System v3.06.1<br><br><br><br>                                     | t >        | Car        | ncel |

Now select the components to install. I select all.

| FileZilla Client 3.61.0 Setup                                |                                                                                                    | - 🗆 ×                                                                             |
|--------------------------------------------------------------|----------------------------------------------------------------------------------------------------|-----------------------------------------------------------------------------------|
| Choose Components<br>Choose which features of File2          | illa Client 3.61.0 you want to ins                                                                                             | tall.                                                                             |
| Check the components you wa install. Click Next to continue. | nt to install and uncheck the com                                                                                              | ponents you don't want to                                                         |
| Select components to install:                                | <ul> <li>FileZilla Client</li> <li>Icon sets</li> <li>Language files</li> <li>Shell Extension</li> <li>Desktop Icon</li> </ul> | Description<br>Position your mouse<br>over a component to<br>see its description. |
| Space required: 41.3 MB                                      |                                                                                                    |                                                                                   |
| Nullsoft Install System v3.06.1 —                            |                                                                                                    |                                                                                   |
|                                                              | < Back                                                                                                    | Next > Cancel                                                                     |

| FileZilla Client 3.61.0 Setup                                                                                                    | —          |            | $\times$ |
|----------------------------------------------------------------------------------------------------|------------|------------|----------|
| Choose Install Location<br>Choose the folder in which to install FileZilla Client 3.61.0.                                                         |            |            | Fz       |
| Setup will install FileZilla Client 3.61.0 in the following folder. To install<br>click Browse and select another folder. Click Next to continue. | in a diffe | rent folde | er,      |
| Destination Folder<br>C:\Program Files\FileZilla FTP Client                                                                                       | Bro        | wse        |          |
| Space required: 41.3 MB<br>Space available: 40.2 GB                                                                                               |            |            |          |
| Nullsoft Install System v3.06.1<br><br><br><br><br><br><br><br><br><br><br><br><br>                                                               | xt >       | Car        | ncel     |

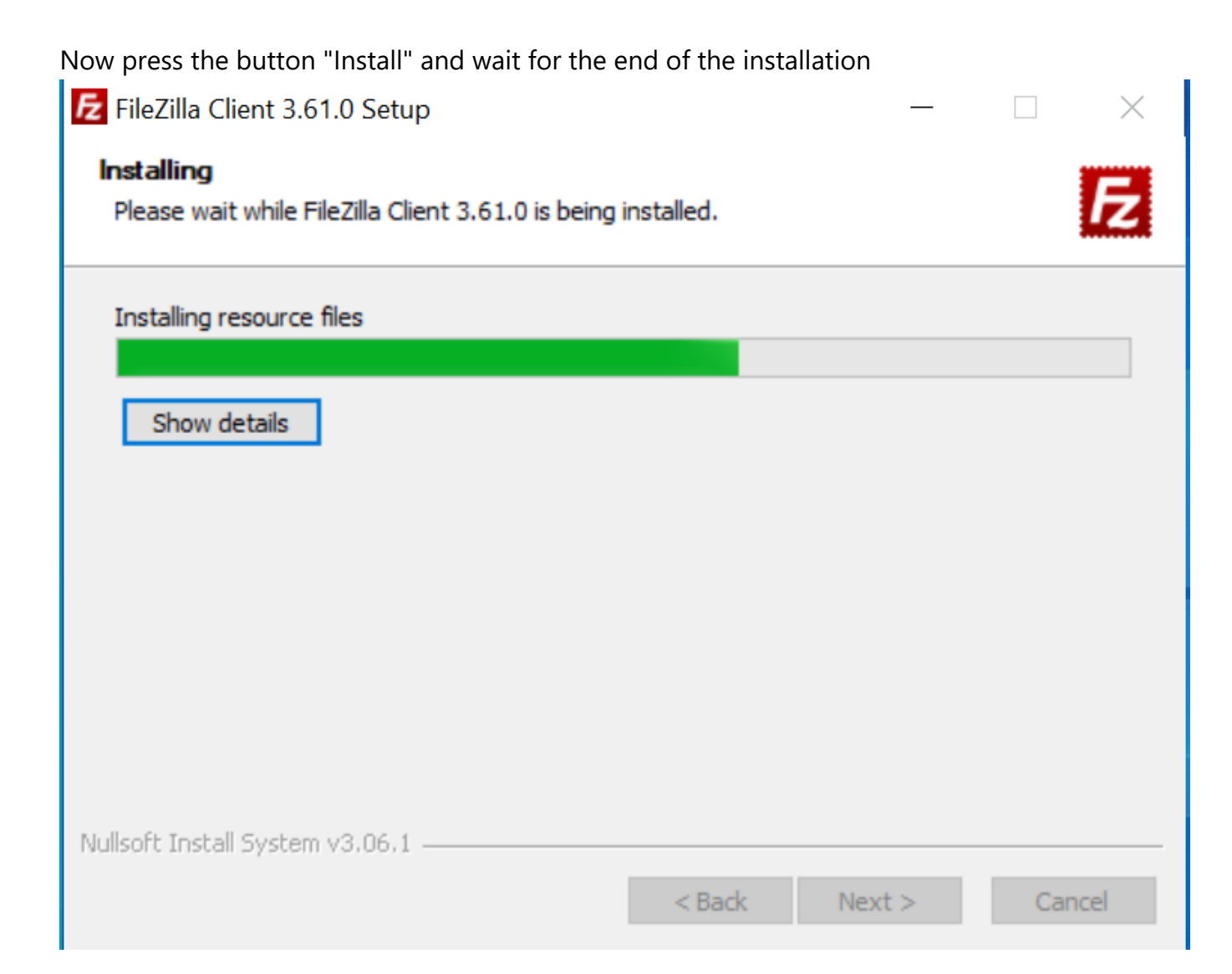

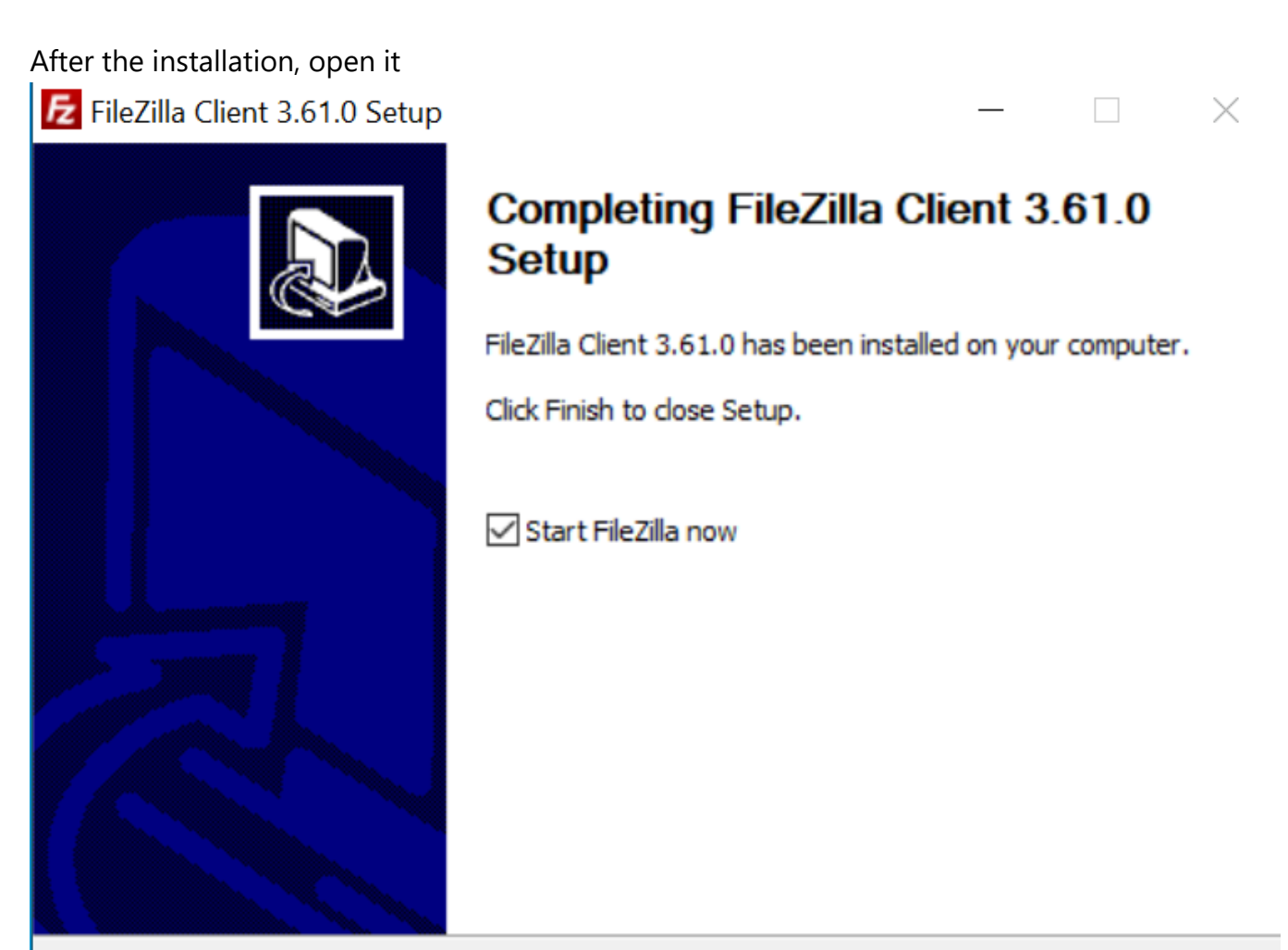

| < Back | Finish | Cancel |  |
|--------|--------|--------|--|
|        |        |        |  |

## Use

• First, you need the FTP URL and Port (In the FTP folder, in the repository)

| 🔁 FileZilla          |                                 |               |              |                |                       | _            |     | $\times$ |
|----------------------|---------------------------------|---------------|--------------|----------------|-----------------------|--------------|-----|----------|
| File Edit View Tra   | ansfer Server Bookmarks         | Help          |              |                |                       |              |     |          |
| <b>1</b><br>nost:    | <b>1 2 0 1 2 5</b><br>Username: | Password:     | •            | Port:          | <b>5</b> Quickconnect | •            |     |          |
|                      |                                 |               |              |                |                       |              |     | ~        |
|                      |                                 |               |              |                |                       |              |     |          |
|                      |                                 |               |              |                |                       |              |     | ~        |
| Local site:          |                                 |               | ×            | Remote site:   |                       |              |     | ~        |
|                      | All Users                       |               | ^            | 6              |                       |              |     |          |
| <b>□</b>             | Default                         |               |              | l •            |                       |              |     |          |
| ₩<br>₩<br>₩          | Public<br>/indows               |               | ļ            | Filonamo       | Filorizo Filotuno I   | last mod Par | mis | Owpor/   |
|                      |                                 |               |              | Filename       | Filesize Filetype I   | Last mod Per | mis | Owner/   |
|                      |                                 |               | $\checkmark$ |                | Not connected to      | any server   |     |          |
| Filename             | Filesize Filetype               | Last modified | ^            |                |                       | ,            |     |          |
|                      |                                 |               |              |                |                       |              |     |          |
| 📕 .afirma            | Carpeta de                      | 10/26/2022    |              |                |                       |              |     |          |
| 📕 .anaconda          | Carpeta de                      | 8/31/2022     |              |                |                       |              |     |          |
| 📕 .cache             | Carpeta de                      | 8/8/2022 2:   |              |                |                       |              |     |          |
| 📕 .conda             | Carpeta de                      | 9/1/2022 1:   |              |                |                       |              |     |          |
| 📜 .ipython           | Carpeta de                      | 9/1/2022 9:   |              |                |                       |              |     |          |
| 📜 .jupyter           | Carpeta de                      | 9/1/2022 9:   | $\checkmark$ |                |                       |              |     |          |
| 16 files and 39 dire | ctories. Total size: 28.921.20  | 01 bytes      |              | Not connected. |                       |              |     |          |
| Server/Local file    | Dire Remote file                | Size Prio     | Sta          | atus           |                       |              |     |          |
| Queued files Fai     | iled transfers Successful       | transfers     |              | 7              |                       |              |     |          |
|                      |                                 |               |              |                | Q                     | Queue: empt  | y   |          |

- In the app you found this:
  - 1 Server FTP URL place.
  - 2 Username, place your Login of the repository
  - 3 Password, your password of the repository
  - 4 Port, the server port
  - 5 After complete the previous points, click this button for connect to the FTP
  - 6 This is your personal FTP folder. You can use it for transfer files to the repository, or extract files via this.
  - 7 If you download or upload something, here appear the status of the download/upload